#### Образовательное частное учреждение дополнительного профессионального образования «Центр компьютерного обучения «Специалист.Ру» Учебно-научного центра при МГТУ им. Н.Э. Баумана» (ОЧУ «Специалист.Ру»)

123317, город Москва, улица Зоологическая, дом 11, строение 2, помещение I, этаж 2, комната 14 ИНН 7701345493, ОГРН 1037701927031

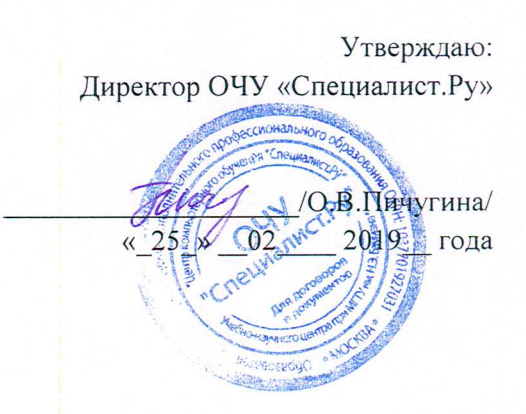

### Дополнительная профессиональная программа повышения квалификации

«Специалист по Adobe Photoshop CC (Работа в системе Adobe Photoshop CC для профессионалов)" (комплексная программа)» Программа разработана в соответствии с приказом Министерства образования и науки Российской Федерации от 1 июля 2013 г. N 499 "Об утверждении Порядка организации и осуществления образовательной деятельности по дополнительным профессиональным программам".

Повышение квалификации слушателей, осуществляемое в соответствии с программой, проводится с использованием модульного принципа построения учебного плана с применением различных образовательных технологий, в том числе дистанционных образовательных технологий и электронного обучения в соответствии с законодательством об образовании.

Дополнительная профессиональная программа повышения квалификации, разработана образовательной организацией в соответствии с законодательством Российской Федерации, включает все модули, указанные в учебном плане.

Содержание оценочных и методических материалов определяется образовательной организацией самостоятельно с учетом положений законодательства об образовании Российской Федерации.

Структура дополнительной профессиональной программы соответствует требованиям Порядка организации и осуществления образовательной деятельности по дополнительным профессиональным программам, утвержденного приказом Минобрнауки России от 1 июля 2013 г. N 499.

Объем дополнительной профессиональной программы вне зависимости от применяемых образовательных технологий, должен быть не менее 16 академических часов. Сроки ее освоения определяются образовательной организацией самостоятельно.

Формы обучения слушателей (очная, очно-заочная, заочная) определяются образовательной организацией самостоятельно.

К освоению дополнительных профессиональных программ допускаются:

- лица, имеющие среднее профессиональное и (или) высшее образование;

- лица, получающие среднее профессиональное и (или) высшее образование.

Для определения структуры дополнительной профессиональной программы и трудоемкости ее освоения может применяться система зачетных единиц. Количество зачетных единиц по дополнительной профессиональной программе устанавливается организацией.

Образовательная деятельность слушателей предусматривает следующие виды учебных занятий и учебных работ: лекции, практические и семинарские занятия, лабораторные работы, круглые столы, мастер-классы, мастерские, деловые игры, ролевые игры, тренинги, семинары по обмену опытом, выездные занятия, консультации, выполнение аттестационной, дипломной, проектной работы и другие виды учебных занятий и учебных работ, определенные учебным планом.

Аннотация. Курс дает базовые навыки работы в самом популярном графическом редакторе растровой графики, применяющемся во всех отраслях дизайна, компьютерного моделирования, проектирования и во многих других отраслях. Последовательное и глубокое рассмотрение функциональных возможностей программы по принципу «от простого к сложному» позволит слушателям освоить способы построения изображений, коррекции цвета фотографий, ретуши, создания коллажей, а также решения творческих задач, таких как рисование, коллажирование и художественная обработка фотографий. Курс по основам Фотошоп дает знания всех базовых инструментов программы, что позволит легко приступить к изучению сложных методик, применяемых в деятельности, будь то профессиональная работа с фотографиями, дизайн, 3D-моделирование, видеомонтаж или веб. Данный курс входит в программу подготовки специалистов в области графического дизайна и верстки, допечатной подготовки, веб-дизайна. Также этот курс можно рассматривать как одну из ступеней при подготовке к сдаче сертификационного экзамена на звание Adobe Certified Expert (ACE). Курс предназначен для дизайнеров,

фотографов, художников, сотрудников рекламных и PR-агентств, веб-дизайнеров, специалистов по растровой и 3D-графике, журналистов, для любого, кто интересуется созданием и редактированием графических изображений.

#### 1. Цель программы:

Предоставить слушателям знания и практические навыки работы в Adobe Photoshop CC/CS6, в частности – базовые навыки работы в популярном графическом редакторе растровой графики, применяющемся во всех отраслях дизайна, компьютерного моделирования, проектирования и во многих других отраслях.

#### Совершенствуемые компетенции

| N⁰ | Компетенция                                                                 | Направление подготовки                                                                                                    |
|----|-----------------------------------------------------------------------------|----------------------------------------------------------------------------------------------------|
|    |                                                                             | ФЕДЕРАЛЬНОГО<br>ГОСУДАРСТВЕННОГО<br>ОБРАЗОВАТЕЛЬНОГО<br>СТАНДАРТА<br>ВЫСШЕГО<br>ОБРАЗОВАНИЯ ПО<br>НАПРАВЛЕНИЮ<br>ПОДГОТОВКИ 54.03.01<br>ДИЗАЙН (УРОВЕНЬ<br>БАКАЛАВРИАТА) |
|    |                                                                             | Код компетенции                                                                                                    |
| 1  | способностью применять приемы работы, с                                     | ППК-1                                                                                                    |
|    | обоснованием художественного замысла дизайн-                                |                                                                                                    |
|    | проекта, в макетировании, моделировании, при работе с                       |                                                                                                    |
|    | цветом и цветовыми композициями (ППК-1)                                     |                                                                                                    |
| 2  | способностью использовать информационные ресурсы:                           | ППК-6                                                                                                    |
|    | современные информационные технологии и графические                         |                                                                                                    |
|    | редакторы для реализации и создания документации по лизайн-проектам (ППК-6) |                                                                                                    |

Совершенствуемые компетенции в соответствии с трудовыми функциями профессионального стандарта «Графический дизайнер», утвержденного приказом Минтруда и социальной защиты РФ от 17 января 2017 года N 40н.

| № | Компетенция                                                                                                    | Направление подготовки                                                                                                    |
|---|----------------------------------------------------------------------------------------------------|----------------------------------------------------------------------------------------------------|
|   |                                                                                                    | ПРОФЕССИОНАЛЬНЫЙ<br>СТАНДАРТ «Графический<br>дизайнер», утвержденного<br>приказом Минтруда и<br>социальной защиты РФ от<br>17 января 2017 года N 40н<br>Трудовые функции (код) |
| 1 | Художественно-техническая разработка дизайн-<br>проектов объектов визуальной информации,<br>идентификации и коммуникации | B/02.6                                                                                                    |

Планируемый результат обучения

#### После окончания обучения Слушатель будет знать:

- Технику выделения областей изображения.
- Создание многослойного изображения.
- Работу со слоями многослойного изображения
- Технику рисования.
- Технику ретуширования.
- Векторные возможности Photoshop.
- Работа с альфа-каналами.
- Маскировка объектов, использование отсекающих слоев.
- Профессиональное управление цветом, точная калибровка.
- Методы коррекции изображений.
- Тонировка и обесцвечивание изображений, создание нужного фона, использование различных категорий фильтров.
- Надписи разных форм и стилей.
- Функции программы Adobe Photoshop CC/CS6, помогающие автоматизировать и ускорить работу с большими массивами изображений (в том числе пакетная обработка графических файлов и создание макросов),
- Основы допечатной подготовки и цветокоррекции.

#### После окончания обучения Слушатель будет уметь:

- Самостоятельно работать с программой Adobe Photoshop CS6/CC.
- Выполнять глобальную и локальную коррекцию изображения, в том числе с использованием цифровых данных.
- Изменять основные параметры изображения и выполнять обрезку.
- Использовать слои при создании коллажа и фотомонтажа.
- Убирать дефекты изображения: пыль, царапины, «красные глаза» и т.д., выполнять ретушь изображения.
- Использовать инструменты рисования для создания новых иллюстраций.
- Применять спецэффекты для повышения выразительности изображения.
- Выполнять сканирование изображения, устранять муар.
- Подготавливать изображения для использования в полиграфии: выполнять цветоделение.
- Выбирать оптимальный формат файла при сохранении и экспорте изображения.
- Использовать векторные возможности Photoshop
- Работать с альфа-каналами
- Маскировать объекты, использовать отсекающие слои
- Профессионально управлять цветом, используя точную калибровку
- Использовать различные методы коррекции изображений
- Тонировать и обесцвечивать изображения, создавать нужный фон, использовать различные категории фильтров
- Создавать надписи разных форм и стилей
- Проводить автоматизацию часто повторяемых действий
- Профессионально управлять цветом, используя точную калибровку
- Подготавливать изображения к печати и корректно сканировать
- Корректно сохранять изображения для веб и создавать презентации

#### Учебный план:

Категория слушателей: курс предназначен для дизайнеров, фотографов, художников, сотрудников рекламных и PR-агентств, веб-дизайнеров, специалистов по растровой и 3D-графике, журналистов, для любого, кто интересуется созданием и редактированием графических изображений.

#### Требования к предварительной подготовке:

Окончание курса «Базовая компьютерная подготовка. Windows и Интернет для начинающих», или эквивалентная подготовка.

Окончание курса Adobe Photoshop CC/CS6 для МАС и РС. Уровень 1. Растровая графика или эквивалентная подготовка.

Окончание курса Adobe Photoshop CC/CS6 для МАС и РС. Уровень 2. Расширенные возможности или эквивалентная подготовка.

Срок обучения: 104 академических часов, в том числе 72 аудиторных.

Самостоятельная работа (СРС): предусмотрена - 32 час.

Форма обучения: очная, очно-заочная, заочная. По желанию слушателя форма обучения может быть изменена и/или дополнена.

Режим занятий: дневной, вечерний, группы выходного дня.

|                               | Общая                                                                                                    | Аудиторные часы                                                                                                    |                                                                                                    | CPC,                                                                                                    | Форма                                                                                                    |                                                                                                    |
|-------------------------------|----------------------------------------------------------------------------------------------------|----------------------------------------------------------------------------------------------------|----------------------------------------------------------------------------------------------------|----------------------------------------------------------------------------------------------------|----------------------------------------------------------------------------------------------------|----------------------------------------------------------------------------------------------------|
| Наименование модулей          | трудое<br>мкость                                                                                                    | Всего                                                                                                    | В том                                                                                                    | и числе                                                                                                    | Час.                                                                                                    | ΠA <sup>1</sup>                                                                                                    |
| по программе                  | (акаде                                                                                                    | час.                                                                                                    | Лекц                                                                                                    | Практ                                                                                                    |                                                                                                    |                                                                                                    |
|                               | M.                                                                                                    |                                                                                                    | ий                                                                                                    | заняти                                                                                                    |                                                                                                    |                                                                                                    |
|                               | часов)                                                                                                    |                                                                                                    |                                                                                                    | Й                                                                                                    |                                                                                                    |                                                                                                    |
| Модуль 1. Введение            | 5                                                                                                    | 4                                                                                                    | 2                                                                                                    | 2                                                                                                    | 1                                                                                                    | Практи                                                                                                    |
|                               |                                                                                                    |                                                                                                    |                                                                                                    |                                                                                                    |                                                                                                    | ческая<br>работа                                                                                                    |
| Молуль 2. Техника вылеления   | 5                                                                                                    | 4                                                                                                    | 2                                                                                                    | 2                                                                                                    | 1                                                                                                    | Практи                                                                                                    |
| областей изображения          | -                                                                                                    | -                                                                                                    | _                                                                                                    | _                                                                                                    | _                                                                                                    | ческая                                                                                                    |
|                               |                                                                                                    |                                                                                                    |                                                                                                    |                                                                                                    |                                                                                                    | работа                                                                                                    |
| Модуль 3. Создание            | 6                                                                                                    | 4                                                                                                    | 2                                                                                                    | 2                                                                                                    | 2                                                                                                    | Практи                                                                                                    |
| многослойного изображения     |                                                                                                    |                                                                                                    |                                                                                                    |                                                                                                    |                                                                                                    | ческая работа                                                                                                    |
| Молуль 4. Работа со слоями    | 6                                                                                                    | 4                                                                                                    | 2                                                                                                    | 2                                                                                                    | 2                                                                                                    | Практи                                                                                                    |
| многослойного изображения     | -                                                                                                    |                                                                                                    |                                                                                                    |                                                                                                    |                                                                                                    | ческая                                                                                                    |
| 1                             |                                                                                                    |                                                                                                    |                                                                                                    | -                                                                                                    |                                                                                                    | работа                                                                                                    |
| Модуль 5. Техника рисования   | 5                                                                                                    | 4                                                                                                    | 2                                                                                                    | 2                                                                                                    | 1                                                                                                    | Практи                                                                                                    |
|                               | 5                                                                                                    |                                                                                                    |                                                                                                    |                                                                                                    |                                                                                                    | работа                                                                                                    |
| Молуль 6. Техника             |                                                                                                    | 4                                                                                                    | 2                                                                                                    | 2                                                                                                    | 1                                                                                                    | Практи                                                                                                    |
| ретуширования                 | 5                                                                                                    |                                                                                                    |                                                                                                    |                                                                                                    |                                                                                                    | ческая                                                                                                    |
|                               | 0                                                                                                    |                                                                                                    |                                                                                                    | -                                                                                                    |                                                                                                    | работа                                                                                                    |
| Модуль 7. Выполнение сложного | 8                                                                                                    | 4                                                                                                    | 2                                                                                                    | 2                                                                                                    | 2                                                                                                    | Практи                                                                                                    |
| монтажа                       |                                                                                                    |                                                                                                    |                                                                                                    |                                                                                                    |                                                                                                    | работа                                                                                                    |
| Молуль 8. Работа с альфа-     | 8                                                                                                    | 4                                                                                                    | 2                                                                                                    | 2                                                                                                    | 2                                                                                                    | Практи                                                                                                    |
| каналами и масками слоев.     |                                                                                                    |                                                                                                    |                                                                                                    |                                                                                                    |                                                                                                    | ческая                                                                                                    |
| Выделение сложных объектов.   |                                                                                                    |                                                                                                    |                                                                                                    |                                                                                                    |                                                                                                    | работа                                                                                                    |
| Работа с масками на           |                                                                                                    |                                                                                                    |                                                                                                    |                                                                                                    |                                                                                                    |                                                                                                    |
|                               | Наименование модулей<br>по программе<br>Модуль 1. Введение<br>Модуль 2. Техника выделения<br>областей изображения<br>Модуль 3. Создание<br>многослойного изображения<br>Модуль 4. Работа со слоями<br>многослойного изображения<br>Модуль 5. Техника рисования<br>Модуль 5. Техника рисования<br>Модуль 6. Техника рисования<br>Модуль 7. Выполнение сложного<br>монтажа<br>Модуль 8. Работа с альфа-<br>каналами и масками слоев.<br>Выделение сложных объектов.<br>Работа с масками на | Наименование модулей по программе имость (акаде м. часов)<br>Модуль 1. Введение 5<br>Модуль 2. Техника выделения областей изображения 5<br>областей изображения 6<br>многослойного изображения 6<br>Модуль 3. Создание об об об об об об об об об об об об об | Наименование модулей по программе         Общая трудое мкость (акаде м. час.)         Всего , ауд. час.           Модуль 1. Введение         5         4           Модуль 2. Техника выделения областей изображения         5         4           Модуль 3. Создание многослойного изображения         6         4           Модуль 4. Работа со слоями многослойного изображения         6         4           Модуль 5. Техника рисования         5         4           Модуль 5. Техника рисования         6         4           Модуль 5. Техника рисования         6         4           Модуль 6. Техника рисования         5         4           Модуль 7. Выполнение сложного монтажа         8         4           Модуль 8. Работа с альфаканалами и масками слоев. Выделение сложных объектов. Работа с масками на         8         4 | Наименование модулей по программе         Общая трудое мкость (акаде м. час.)         Всего дауд. час.         В том и и и и и и и и и и и и и и и и и и и | Наименование модулей по программе         Общая трудое мкость (акаде м. час.)         Всего , ауд. час.)         В том числе ланяти и и саяняти и и саяняти и и масками слоев. В том числе и заняти и и масками слоев. В том часов)         Практ заняти и и и и и и и и и и и и и и и и и и | Наименование модулей по программе         Общая трудое мкость (акаде м. числе)         Всего , ауд. час.)         Всего , ауд. час.)         Пекц практ заняти и масово         СРС, час.)           Модуль 1. Введение         5         4         2         2         1           Модуль 2. Техника выделения областей изображения         5         4         2         2         1           Модуль 3. Создание многослойного изображения         6         4         2         2         2           Модуль 5. Техника рисования         6         4         2         2         1           Модуль 5. Техника рисования         5         4         2         2         1           Модуль 5. Техника рисования         5         4         2         2         1           Модуль 5. Техника рисования         5         4         2         2         1           Модуль 6. Техника рисования         5         4         2         2         1           Модуль 7. Выполнение сложного монтажа         8         4         2         2         2         2         1           Модуль 6. Техника рисования         5         4         2         2         2         2         1           Модуль 8. Работа с альфа- каналами и масками слое |

<sup>1</sup> ПА – промежуточная аттестация

|    | профессиональном уровне.<br>Использование отсекающих слоев                                                          |              |    |    |    |    |                            |
|----|----------------------------------------------------------------------------------------------------|--------------|----|----|----|----|----------------------------|
| 9  | Модуль 9. Векторные<br>возможности Adobe Photoshop                                                                  | 8            | 4  | 2  | 2  | 2  | Практи<br>ческая<br>работа |
| 10 | Модуль 10. Векторные<br>возможности Adobe Photoshop.<br>Профессиональная работа с<br>текстом                        | 8            | 4  | 2  | 2  | 2  | Практи<br>ческая<br>работа |
| 11 | Модуль 11. Тоновая и цветовая коррекция изображений                                                                 | 8            | 4  | 2  | 2  | 2  | Практи<br>ческая<br>работа |
| 12 | Модуль 12. Тонирование и обесцвечивание изображений. Корректирующие слои                                            | 8            | 4  | 2  | 2  | 2  | Практи<br>ческая<br>работа |
| 13 | Модуль 13. Корректирующие<br>слои и фильтры. Методы<br>создания рельефных<br>поверхностей и повторяющихся<br>узоров | 8            | 4  | 2  | 2  | 2  | Практи<br>ческая<br>работа |
| 14 | Модуль 14. Особенности<br>обработки цифровых фотографий                                                             | 8            | 4  | 2  | 2  | 2  | Практи<br>ческая<br>работа |
| 15 | Модуль 15. Способы контроля и<br>повышения эффективности<br>работы в Photoshop.<br>Автоматизация операций           | 6            | 4  | 2  | 2  | 2  | Практи<br>ческая<br>работа |
| 16 | <b>Модуль 16.</b> Система управления цветом.                                                                        | 6            | 4  | 2  | 2  | 2  | Практи<br>ческая<br>работа |
| 17 | <b>Модуль 17.</b> Подготовка<br>изображений к печати.<br>Цветоделение. Сканирование.                                | 6            | 4  | 2  | 2  | 2  | Практи<br>ческая<br>работа |
| 18 | Модуль 18. Электронные публикации.                                                                                  | 6            | 4  | 2  | 2  | 2  | Практи<br>ческая<br>работа |
|    | Итого:                                                                                                    | 104          | 72 | 36 | 36 | 32 |                            |
|    | Итоговая аттестация                                                                                                 | тестирование |    |    |    |    |                            |

Для всех видов аудиторных занятий академический час устанавливается продолжительностью 45 минут.

Количество аудиторных занятий при очно-заочной форме обучения составляет 20-25% от общего количества часов.

Форма Промежуточной аттестации – см. в ЛНА «Положение о проведении промежуточной аттестации слушателей и осуществлении текущего контроля их успеваемости» п.3.3.

#### 2. Календарный учебный график

Календарный учебный график формируется при осуществлении обучения в течение всего календарного года. По мере набора групп слушателей по программе составляется календарный график, учитывающий объемы лекций, практики, самоподготовки, выезды на объекты.

| Неделя                                              | 1  | 2  | 3  | 4  | 5  | 6  | 7  | Итого |
|-----------------------------------------------------|----|----|----|----|----|----|----|-------|
| обучения                                            |    |    |    |    |    | _  |    | часов |
|                                                     | ПН | BT | ср | ЧТ | ПТ | сб | BC |       |
| 1 неделя                                            | 8  | 8  | 8  | 8  | 8  |    |    | 40    |
| CPC                                                 | 4  | 4  | 4  | 4  | 4  |    |    | 20    |
| 2 неделя                                            | 8  | 8  | 8  | 8  |    |    |    | 32    |
| CPC                                                 | 2  | 2  | 4  | 4  |    |    |    | 12    |
| Итого                                               | 22 | 22 | 24 | 24 | 12 |    |    | 104   |
| Примечание: ИА – Итоговая аттестация (тестирование) |    |    |    |    |    |    |    |       |

#### 3. Рабочие программы учебных предметов (модулей)

#### Модуль 1. Введение

- Назначение и состав Adobe Creative Cloud. Варианты подписки Adobe PhotoShop.
- Понятие «растровое изображение». Особенности, параметры и форматы растровых изображений
- Порядок использования графического планшета: обзор планшетов (виды), отличия любительского и профессионального планшетов, особенности использования в программе Adobe PhotoShop
- Настройка интерфейса программы. Понятие «рабочее пространство» (workspace). Персонализация рабочего пространства
- Создание нового изображения
- Открытие и закрытие файлов.
- Изменение основных параметров изображений
- Обрез изображений
- Сохранение для Web

#### Модуль 2. Техника выделения областей изображения

- Обзор способов выделения областей изображения. Инструменты локального выделения: назначение инструментов, настройка параметров
- Приемы выделения областей сложной формы. Особенности Adobe PhotoShop
- Модификация формы выделения. Дополнение, вычитание и пересечение областей выделения. Растушевка границы области
- Особенности использования Refine Edge
- Действия с выделенной областью: перемещение, дублирование, масштабирование, поворот, искажение выделенной области

#### Модуль 3. Создание многослойного изображения

- Зачем нужны слои
- Способы создания слоя. Работа со слоями. Параметры слоя
- Управление слоями с помощью палитры «Layers»
- Особенности работы с многослойным изображением
- Сохранение многослойного файла
- Выделение и связывание нескольких слоев.
- Различные виды трансформаций содержимого слоя (Free Transform, Content-Aware, Puppet Warp)

#### Модуль 4. Работа со слоями многослойного изображения

- Зачем нужны слои
- Способы создания слоя. Работа со слоями. Параметры слоя
- Управление слоями с помощью палитры «Layers»
- Особенности работы с многослойным изображением
- Сохранение многослойного файла
- Выделение и связывание нескольких слоев.
- Различные виды трансформаций содержимого слоя (Free Transform, Content-Aware, Puppet Warp)

#### Модуль 5. Техника рисования

- Инструменты свободного рисования. Использование кистей, аэрографа, карандаша, ластика
- Выбор цвета кисти. Палитра Color picker
- Выбор формы кисти. Настройка кисти. Подключение библиотек кистей. Создание новой кисти
- Выбор параметров кисти. Непрозрачность, режимы наложения.
- Закраска областей
- Виды градиентных переходов, особенности. Создание и сохранение новых градиентных переходов

#### Модуль 6. Техника ретуширования

- Чистка и восстановление деталей изображения с помощью инструментов "Clone Stamp", "Spot Healing Brush", "Healing Brush", "Patch Tool", "Content-Aware Move Tool". Настройка источников для клонирования
- Использование инструмента "History Brush"
- Удаление локальных цветовых искажений («красные глаза»)
- Использование инструментов коррекции изображения.

#### Модуль 7. Выполнение сложного монтажа

- Общие сведения о каналах. Виды каналов. Создание и сохранение альфа-каналов
- Быстрая маска
- Функции различных видов вставки файлов (Place Embedded, Linked)
- Использование Creative Cloud Libraries
- Использование маски слоя для сложного неразрушающего монтажа (особенности, принципы, возможности)
- Выполнение практической работы

# Модуль 8. Работа с альфа-каналами и масками слоев. Выделение сложных объектов. Работа с масками на профессиональном уровне. Использование отсекающих слоев

- Использование альфа-каналов для выделения объектов и хранения выделенных областей
- Использование масок слоев для сложного фотомонтажа. Возможность контроля размера и мягкости границ объектов
- Маскирование сложных объектов по частям, с сочетанием различных методов
- Создание и практическое использование отсекающих слоев

• Выполнение практической работы

#### Модуль 9. Векторные возможности Adobe Photoshop

- Структура векторного контура (кривой Безье)
- Типы векторных объектов, используемых в Photoshop, их назначение
- Использование инструмента Перо (Pen) для вычерчивания контуров
- Описание палитры Path
- Создание и редактирование слоев векторных фигур (Shape Layers)
- Создание составных фигур. Использование стилей слоев применительно к слоям фигур

## Модуль 10. Векторные возможности Adobe Photoshop. Профессиональная работа с текстом

- Использование контуров для точного выделения объектов. Создание, сохранение и использование обтравочных контуров (Clipping path)
- Создание и использование векторных масок, их особенности
- Обзор форматов файлов, поддерживающих сохранение векторных объектов
- Импортирование векторных файлов. Вставка в документ Photoshop векторных объектов
- Работа с текстом, создание текстовых блоков, применение искажений текста, преобразования текста

#### Модуль 11. Тоновая и цветовая коррекция изображений

- Подготовка к цветокоррекции
- Общие положения
- Идентификация оттенков
- Гистограмма уровней яркости
- Команды тоновой и цветовой коррекции
- Команды «быстрой» коррекции
- Использование тоновых кривых (Curves)

#### Модуль 12. Тонирование и обесцвечивание изображений. Корректирующие слои

- Формирование высококачественных Grayscale-изображений
- Способы тонирования изображений
- Заливочные слои

### Модуль 13. Корректирующие слои и фильтры. Методы создания рельефных поверхностей и повторяющихся узоров

- Использование корректирующих слоев для неразрушающей коррекции
- Стандартные фильтры Filter Gallery, Render, Stylize, Distort
- Имитация рельефных поверхностей
- Паттерны (повторяющиеся узоры). Создание бесшовных узоров
- Smart Filters

#### Модуль 14. Особенности обработки цифровых фотографий

• Открытие и коррекция фотографий в формате Camera Raw

- Работа с изображениями повышенной цветности (HDR)
- Коррекция искажений объектива (Lens Correction)
- Подавление цифрового шума
- Средства повышения резкости изображений (Unsharp Mask, Smart Sharpen, ShakeReduction)

### Модуль 15. Способы контроля и повышения эффективности работы в Photoshop. Автоматизация операций

- Сведения и рекомендации по аппаратному обеспечению
- Распределение дисковой и оперативной памяти
- Повышение эффективности работы Photoshop. Оптимизация базовых настроек программы. Настройка «горячих клавиш»
- Bridge как помощник в комплексной работе с изображениями (коллекции, метки, тэги, переименование), особенности Mini Bridge.
- Работа со сценариями в палитре Actions
- Пакетная обработка изображений (Batch)
- Что такое Droplet и его создание

#### Модуль 16. Система управления цветом.

- Особенности и области применения различных цветовых моделей
- Калибровка монитора
- Цветовые профили
- Конвертация цветовых профилей
- Цветовой диапазон (Gamut)

#### Модуль 17. Подготовка изображений к печати. Цветоделение. Сканирование.

- Технические характеристики сканеров
- Сканирование изображений. Удаление муара
- Обзор методов печати
- Подготовка к печати на принтере
- Печать на типографском оборудовании, цветоделение
- Использование заказных цветов

#### Модуль 18. Электронные публикации.

- Использование Artboards и их роль в дизайн работе
- Вариации комплектации слоев «Layer Comps»
- Кадрирование и управление
- Настройки и оптимизация при сохранении для Web
- Использование Generate для работы с Web
- Export и Quick Export как возможность выгрузки в требуемый формат
- Сохранение проекта с помощью функции Package
- Создание PDF-презентаций
- Создание веб-галерей.

#### 4. Организационно-педагогические условия

Соблюдение требований к кадровым условиям реализации дополнительной профессиональной программы:

a) преподавательский состав образовательной организации, обеспечивающий образовательный процесс, обладает высшим образованием и стажем преподавания по изучаемой тематике не менее 1 года и (или) практической работы в областях знаний, предусмотренных модулями программы, не менее 3 (трех) лет;

б) образовательной организацией наряду с традиционными лекционно-семинарскими занятиями применяются современные эффективные методики преподавания с применением интерактивных форм обучения, аудиовизуальных средств, информационнотелекоммуникационных ресурсов и наглядных учебных пособий.

Соблюдение требований к материально-техническому и учебно-методическому обеспечению дополнительной профессиональной программы:

a) образовательная организация располагает необходимой материально-технической базой, включая современные аудитории, библиотеку, аудиовизуальные средства обучения, мультимедийную аппаратуру, оргтехнику, копировальные аппараты. Материальная база соответствует санитарным и техническим нормам и правилам и обеспечивает проведение всех видов практической и дисциплинарной подготовки слушателей, предусмотренных учебным планом реализуемой дополнительной профессиональной программы.

б) в случае применения электронного обучения, дистанционных образовательных технологий каждый обучающийся в течение всего периода обучения обеспечивается индивидуальным неограниченным доступом к электронной информационнообразовательной среде, содержащей все электронные образовательные ресурсы, перечисленные в модулях дополнительной профессиональной программы.

#### 5. Формы аттестации и оценочные материалы

Образовательная организация несет ответственность за качество подготовки слушателей и реализацию дополнительной профессиональной программы в полном объеме в соответствии с учебным планом.

Оценка качества освоения дополнительной профессиональной программы слушателей включает текущий контроль успеваемости, промежуточную и итоговую аттестацию.

Промежуточная аттестация по данному курсу проводится в форме выполнения практических работ (всего 6), к итоговой аттестации допускаются слушатели, выполнившие все практические работы.

Результаты итоговой аттестации слушателей ДПП в соответствии с формой итоговой аттестации, установленной учебным планом, выставляются по двух бальной шкале («зачтено»/«не зачтено»).

Слушателям, успешно освоившим дополнительную профессиональную программу и прошедшим итоговую аттестацию, выдается удостоверение о повышении квалификации.

Слушателям, не прошедшим итоговой аттестации или получившим на итоговой аттестации неудовлетворительные результаты, а также лицам, освоившим часть дополнительной профессиональной программы и (или) отчисленным из образовательной организации, выдается справка об обучении или о периоде обучения по образцу, самостоятельно устанавливаемому образовательной организацией.

Итоговая аттестация проводится по форме тестирования в соответствии с учебным планом. Результаты итоговой аттестации заносятся в соответствующие документы: «Зачтено» - не менее 70% правильных ответов.

#### Промежуточная аттестация:

| №n/n | Содержание практического занятия | Форма ПА |
|------|----------------------------------|----------|
|      |                                  |          |

| Модуль 1. | Настройка интерфейса программы. Создание нового       | Практическая |
|-----------|-------------------------------------------------------|--------------|
| -         | изображения. Открытие и закрытие файлов. Изменение    | работа       |
|           | основных параметров изображений. Обрез изображений.   |              |
| Модуль 2. | Действия с выделенной областью: перемещение,          | Практическая |
|           | дублирование, масштабирование, поворот, искажение     | работа       |
|           | выделенной области                                    |              |
| Модуль 3. | Работа со слоями. Управление слоями с помощью палитры | Практическая |
|           | «Layers»                                              | работа       |
| Модуль 4. | Работа с многослойным изображением                    | Практическая |
|           | Сохранение многослойного файла.                       | работа       |
|           | Выделение и связывание нескольких слоев.              | -            |
|           | Трансформации содержимого слоя                        |              |
| Модуль 5. | Использование кистей, аэрографа, карандаша, ластика   | Практическая |
|           | Выбор цвета, формы кисти. Палитра Color picker.       | работа       |
|           | Подключение библиотек кистей. Создание новой кисти    |              |
|           | Создание и сохранение новых градиентных переходов     |              |
| Модуль 6. | Чистка и восстановление деталей изображения           | Практическая |
|           | Использование инструментов коррекции изображения.     | работа       |

#### Итоговая аттестация по курсу:

#### Вопросы теста:

Вопрос 1 из 25

Вы увеличиваете масштаб отображения фотографии и в определённый момент видите пиксельную сетку. Как её отключить?

Выберите один ответ:

- Edit Preference -Interface
- View Zoom Out
- View Show Pixel Grid
- File File Info

Вопрос 2 из 25

У вас есть несколько фотографий. Вы хотите посмотреть с помощью какой модели фотоаппарата были полученные фотографии. Каким образом это сделать более эффективно?

Выберите один ответ:

- Открыть документ и посмотреть в File File Info
- Спросить у того, кто дал вам эти фотографии
- View Metadata
- В программе Bridge посмотреть в палитру Metadata выбрав перед этим нужный файл

#### Вопрос 3 из 25

У вас есть слой с маской и вы хотите трансформировать маску. Как вы поступите?

Выберите один ответ:

- Вызвать выделение и применить Edit Free Transform
- Вызвать выделение и применить Select Transform Selection
- Отключить связь между картинкой и маской слоя, указать маску и применить команду Edit Free Transform
- Отключить связь между картинкой и маской слоя, указать картинку и применить команду Edit Free Transform

#### Вопрос 4 из 25

*Вы хотите создать документ под стандартный размер экрана планшетного компьютера. Как это сделать?* 

Выберите один ответ:

- При создании нового документа выбрать Preset Mobile & Device
- На сайте производителя выяснить разрешение экрана
- Померить линейкой экран устройства
- При создании нового документа выбрать Preset Web

#### Вопрос 5 из 25

Вы открыли сканированную фотографию и видите, что она повернута вверх ногами. Каким образом можно повернуть её в нормальное отображение для дальнейшей работы.

Выберите один ответ:

- Image Image Rotation
- Создать новый документ и перенести в него отсканированное фото, после чего применить команду Edit Free Transform
- Edit Free Transform
- Выбрать инструмент Rotate View Tool и повернуть на 180 градусов

#### Вопрос 6 из 25

За что отвечает параметр Roundness в параметрах кисти?

Выберите один ответ:

- Поворот отпечатка
- Наклон отпечатка
- Интервал отпечатка
- Жесткость отпечатка

#### Вопрос 7 из 25

Вы хотите сделать прямоугольное выделение с соотношением 2:1. Как это сделать?

- Установить в настройках инструмента Style Fixed Ratio 2:1
- Включить линейку и поставить разметку в соотношении
- Выполнить команду Select Transform Selection
- Выполнить команду Image Canvas Size

#### Вопрос 8 из 25

Какой режим наложения используется при отображении теней?

Выберите один ответ:

- Screen
- Overlay
- Color
- Multiply

#### Вопрос 9 из 25

Вы производите выделение инструментом волшебная палочка и за один клик у вас выделяется слишком много цветов. Какой пункт может изменить чувствительность к цветовому диапазону?

Выберите один ответ:

- Tolerance
- Contiguous
- Sample Size
- Refine Edge

Вопрос 10 из 25

Вы произвели выделение и решили его сохранить. Как это сделать?

Выберите один ответ:

- File Save As
- File Selection Save Selection
- Select Save Selection
- Edit Save Selection

Вопрос 11 из 25

Вы открыли документ, сделанный вашим коллегой, и видите, что он внёс огромное количество направляющих. Как убрать направляющие не удаляя их?

- Window Grid
- View Show Guides
- Window Show Guides

```
• File - Properties
```

Вопрос 12 из 25

Какая клавиша позволит сбросить передний план/задний план до чёрный/белый?

Выберите один ответ:

D
A
S
X

Вопрос 13 из 25

Я хочу обрезать изображение произвольно. Но хочу, чтобы Photoshop не удалил обрезанные пиксели. Как это сделать?

Выберите один ответ:

- Указать в Edit Preference General No Delete Crop Pixels
- Выбрать инструмент Crop Tool и отключить в настройках инструмента Delete Cropped Pixels
- Перевести Background в слой и изменить размер холста
- Создать новый документ нужного размера и перетащить на него нужное изображение

Вопрос 14 из 25

Вы открыли фотографию и видите её слишком светлой. Какой способ поможет сделать её потемнее?

Выберите один ответ:

- Image Adjustments Color Balance
- Image Adjustments Black & White
- Image Adjustments Levels
- Image Adjustments Hue/Saturation

Вопрос 15 из 25

Вы выделили объект на фотографии и хотите добавить в нем желтого цвета. Как это сделать?

- Покрасить кисточкой с назначенной прозрачностью желтым цветом
- Применить корректирующий слой Solid Color и выбрать желтый
- Применить команду Levels
- Применить корректирующий слой Color Balance

#### Вопрос 16 из 25

Какой режим наложения используется при имитации света?

Выберите один ответ:

- Screen
- Overlay
- Color
- Multiply

Вопрос 17 из 25

У вас есть слой и вы хотите его залить градиентом. Какой способ поможет вам добиться желаемого результата и не уничтожит изображение слоя?

Выберите один ответ:

- Корректирующий слой Gradient Мар
- Инструмент Gradient Tool
- Эффект слоя Gradient Overlay
- Image Adjustments Gradient

Вопрос 18 из 25

Какое основное преимущество использования любых графических планшетов перед мышью?

Выберите один ответ:

- Регулировка размера рабочей области на экране
- Точность позиционирования
- Чувствительность к нажатию
- Возможность беспроводного использования

#### Вопрос 19 из 25

Как расшифровывается ppi?

Выберите один ответ:

- pixels per inch
- percent per index
- picas per inch
- producer price index

Вопрос 20 из 25

В вашем документе есть 10 видимых слоёв. Как быстро оставить один нужный видимый, а остальные скрыть?

Выберите один ответ:

- Поочередно выключить слои и отставить один единственный
- ALT + клик курсором в пиктограмму глаз нужного слоя
- Layer Hide layers
- Layer One Visible Layers

#### Вопрос 21 из 25

Вы пользуетесь инструментом выделения волшебная палочка. Как сделать чтобы за 1 клик цвет выделялся во всем документе?

Выберите один ответ:

- Нажать и удерживать клавишу SHIFT при выделении
- Включить в настройках инструмента All Pixels
- Отключить в настройках инструмента Contiguous
- Select Properties All Pixels

#### Вопрос 22 из 25

У вас есть выделенная область и вы хотите её уменьшить на 3 пикселя. Как это сделать?

Выберите один ответ:

- Select Transform Selection
- Image Canvas Size
- Select Modify Contract
- Select Modify Expand

Вопрос 23 из 25

У вас есть выделенные слои и вы хотите склеить их. Какая комбинация клавиш поможет это осуществить?

Выберите один ответ:

- CTRL + E
- SHIFT + CTRL + N
- ALT + F4
- CTRL + A

Вопрос 24 из 25

Что произойдёт если нажать комбинацию клавиш CTRL+A?

Выберите один ответ:

• Снимется выделение

- Отменится действие
- Выделится все
- Включится трансформация

Вопрос 25 из 25

У вас есть документ с несколькими слоями, и вы решили смешать один из слоев с ниже стоящими. Как это сделать?

Выберите один ответ:

- Изменить Blend Mode на требуемый
- Изменить параметр Opacity
- Изменить параметр Fill
- Layer Group Layers

Вопрос 1 из 25

Вы открыли сканированную фотографию и видите, что она повернута вверх ногами. Каким образом можно повернуть её в нормальное отображение для дальнейшей работы.

Выберите один ответ:

- Image Image Rotation
- Создать новый документ и перенести в него отсканированное фото, после чего применить команду Edit Free Transform
- Edit Free Transform
- Выбрать инструмент Rotate View Tool и повернуть на 180 градусов

Вопрос 2 из 25

Вы включили программу Photoshop и видите, что весь интерфейс программы чёрного цвета. Вы хотите сделать его светлым как обычно. Как это сделать?

Выберите один ответ:

- Сделать поярче монитор
- Edit Inverse Interface
- Edit Preferences Interface (PC)
- File Preferences Interface (PC)

Вопрос 3 из 25

Вам нужно создать слой с заданием имени слоя. В каком пункте меню это сделать?

- Layer New
- Select New
- Layer Add New Layer

```
• Image
```

Вопрос 4 из 25

У вас есть изображение формата А4 печатного качества. Вам нужно быстро сделать его размером 9х13 см. Как это сделать?

Выберите один ответ:

- Image Image Size
- Выбрать инструмент Crop Tool и установить в настройках нужный размер обреза. После чего обрезать.
- Image Trim
- File Crop Size

Вопрос 5 из 25

Какая клавиша позволит сбросить передний план/задний план до чёрный/белый?

Выберите один ответ:

D
A
S

• X

Вопрос 6 из 25

Вам нужно создать слой с заданием имени. Какая комбинация клавиш поможет вам?

Выберите один ответ:

- CTRL + E
- SHIFT + CTRL + N
- ALT + F4
- CTRL + N

Вопрос 7 из 25

У вас есть слой и вы хотите его залить градиентом. Какой способ поможет вам добиться желаемого результата и не уничтожит изображение слоя?

- Корректирующий слой Gradient Мар
- Инструмент Gradient Tool
- Эффект слоя Gradient Overlay
- Image Adjustments Gradient

#### Вопрос 8 из 25

Вы хотите применить эффект одного слоя на другие 10. Как лучше это сделать?

Выберите один ответ:

- Выписать применённые эффекты и настройки, а потом назначить на каждый слой по отдельности
- Последовательность Edit Copy Layer Style, Edit Paste Layer Style
- На выбранном слое выполнить команду Copy layer Style, выделить все 10 слоев и выполнить команду Paste Layer Style
- Последовательность Layer Copy, Layer Paste

Вопрос 9 из 25

Вы хотите сделать тоненький кант размером 3 пикселя по периметру слоя. Какой способ поможет вам добиться результата?

Выберите один ответ:

- Эффект слоя Shadow
- Эффект слоя Stroke
- Эффект слоя Outer Glow
- Эффект слоя Satin

#### Вопрос 10 из 25

Включив программу Photoshop вы видите, что перед вами работал коллега и оставил свои настройки рабочего пространства. Как можно сбросить настройки на основные?

Выберите один ответ:

- Заставить коллегу вернуть как все было
- Window Workspace Reset Essential
- View Normal Screen
- Edit Preference Interface Reset

#### Вопрос 11 из 25

У вас есть выделение и вы хотите его подвинуть. Как это сделать проще всего?

- Выбрать инструмент Move Tool и подвинуть
- Select Transform Selection
- Edit Free Transform
- Любым инструментом выделения с настройкой «Создание нового выделения»

Вопрос 12 из 25

Какая комбинация клавиш позволит отобразить изображение в размер рабочего пространства?

Выберите один ответ:

- CTRL + ALT + A
- ALT + Z
- CTRL + 0
- CTRL + SHIFT + E

Вопрос 13 из 25

Вы хотите использовать круглую кисть. Какой параметр отвечает за жесткость границ кисти?

Выберите один ответ:

- Hardness
- Size
- Roundness
- Spacing

Вопрос 14 из 25

У вас есть слой. Какой параметр на панели слои отвечает за прозрачность заливки слоя?

Выберите один ответ:

- Opacity
- Blend Mode
- Fill
- Add Mask

Вопрос 15 из 25

Вы увеличиваете масштаб отображения фотографии и в определённый момент видите пиксельную сетку. Как её отключить?

- Edit Preference -Interface
- View Zoom Out
- View Show Pixel Grid
- File File Info

Вопрос 16 из 25

Вы начали работать инструментом полигональное лассо и поставили ключевую точку не в том месте. Как её удалить?

Выберите один ответ:

- Клавиша ESC (Escape)
- Клавиша Delete или Backspace
- Сочетание клавиш CTRL + Z
- Клавиша Enter

Вопрос 17 из 25

У вас есть выделенные слои и вы хотите склеить их. Какая комбинация клавиш поможет это осуществить?

Выберите один ответ:

- CTRL + E
- SHIFT + CTRL + N
- ALT + F4
- CTRL + A

Вопрос 18 из 25

Вы хотите зеркально по горизонтали отобразить слой. Как это сделать?

Выберите один ответ:

- Edit Transform Flip Horizontal
- Image Image Rotation Flip Canvas Horizontal
- Layer Flip Horizontal
- Layer Transform Flip Horizontal

#### Вопрос 19 из 25

У вас есть выделенная область и вы хотите сгладить контур, а также растушевать его границы. Какой способ является наиболее подходящим?

Выберите один ответ:

- Select Refine Edge
- Select Modify Smooth
- $\bullet \quad Select-Modify-Feather\\$
- Select Modify Smooth и Feather по очереди

#### Вопрос 20 из 25

Вы произвели выделение и решили его сохранить. Как это сделать?

Выберите один ответ:

- File Save As
- File Selection Save Selection
- Select Save Selection
- Edit Save Selection

#### Вопрос 21 из 25

Если использовать инструмент ластик, какой цвет будет появляться в процессе её использования на Background?

Выберите один ответ:

- Белый
- Черный
- Серый
- Определяется Background Color

Вопрос 22 из 25

У вас открыто 2 фотографии и вы хотите видеть на экране обе. Какой способ является верным?

Выберите один ответ:

- Курсором мыши перетащить каждую вкладку рядом друг к другу
- Window Workspace Reset Essentials
- View Actual Size
- Window Arrange 2 up

Вопрос 23 из 25

Вы используете бридж и хотите выделить только вертикальные фотографии из вашего набора. Какой способ поможет вам?

Выберите один ответ:

- Выбрать в списке изображения удерживая клавишу CTRL
- Создать коллекцию только с вертикальными фотографиями
- На палитре Filter включить фильтрацию по вертикальной ориентации
- Выбрать в списке изображения удерживая клавишу SHIFT

Вопрос 24 из 25

Вы выделили объект на фотографии и хотите добавить в нем желтого цвета. Как это сделать?

- Покрасить кисточкой с назначенной прозрачностью желтым цветом
- Применить корректирующий слой Solid Color и выбрать желтый
- Применить команду Levels
- Применить корректирующий слой Color Balance

Вопрос 25 из 25

Какая панель отвечает за изменение настроек шрифтов (символы, стиль, размер)?

Выберите один ответ:

- Paragraph
- Layer
- Character
- Type

Вопрос 1 из 25

Вы выделили область на фотографии и хотите скопировать в новый слой. Как сделать это проще всего?

Выберите один ответ:

- Image Copy New Layer
- Layer New Layer Via Copy
- Edit Copy Edit Paste
- Image Layer Via Copy

Вопрос 2 из 25

Как расшифровывается ppi?

Выберите один ответ:

- pixels per inch
- percent per index
- picas per inch
- producer price index

#### Вопрос 3 из 25

Вы производите выделение инструментом волшебная палочка и за один клик у вас выделяется слишком много цветов. Какой пункт может изменить чувствительность к цветовому диапазону?

Выберите один ответ:

Tolerance

- Contiguous
- Sample Size
- Refine Edge

Вопрос 4 из 25

Какой эффект нужно применить, чтобы придать ему рельеф?

Выберите один ответ:

- Satin
- Bevel & Emboss
- Drop Shadow
- Inner Glow

Вопрос 5 из 25

У вас есть текстовый слой. Вы заметили опечатку в тексте. Как исправить?

Выберите один ответ:

- Двойной клик по текстовой иконке в палитре Layer
- Удалить слой, перепечатать заново
- Layer Edit Text
- Type Edit Text

Вопрос 6 из 25

У вас есть слой и вы хотите его залить градиентом. Какой способ поможет вам добиться желаемого результата и не уничтожит изображение слоя?

Выберите один ответ:

- Корректирующий слой Gradient Мар
- Инструмент Gradient Tool
- Эффект слоя Gradient Overlay
- Image Adjustments Gradient

Вопрос 7 из 25

Вы используете бридж и хотите выделить только вертикальные фотографии из вашего набора. Какой способ поможет вам?

- Выбрать в списке изображения удерживая клавишу CTRL
- Создать коллекцию только с вертикальными фотографиями
- На палитре Filter включить фильтрацию по вертикальной ориентации
- Выбрать в списке изображения удерживая клавишу SHIFT

#### Вопрос 8 из 25

Что произойдёт если нажать комбинацию клавиш CTRL+A?

Выберите один ответ:

- Снимется выделение
- Отменится действие
- Выделится все
- Включится трансформация

#### Вопрос 9 из 25

У вас есть открытое изображение. Вы хотите изменить размер, уменьшив количество пикселей. Как вы это сделаете?

Выберите один ответ:

- Image Canvas Size
- File New
- Image Image Size
- Используете Crop tool

Вопрос 10 из 25

У вас есть выделенная область и вы хотите сгладить контур, а также растушевать его границы. Какой способ является наиболее подходящим?

Выберите один ответ:

- Select Refine Edge
- Select Modify Smooth
- Select Modify Feather
- Select Modify Smooth и Feather по очереди

#### Вопрос 11 из 25

Вы открыли документ, сделанный вашим коллегой, и видите, что он внёс огромное количество направляющих. Как убрать направляющие не удаляя их?

- Window Grid
- View Show Guides
- Window Show Guides
- File Properties

Вопрос 12 из 25

У вас есть слой и вам нужно сделать его дубликат и поставить в другое место изображения. Что поможет вам добиться результата?

Выберите один ответ:

- Layer Duplicate Layer после чего подвинуть в нужное место
- Выделить слой CTRL + A, выбрать инструмент Move Tool и удержав клавишу ALT сдвинуть в нужное место
- Выбрать инструмент Move Tool и удержав клавишу ALT сдвинуть в нужное место
- Последовательность CTRL + A, CTRL + C, Layer New Layer, CTRL + V

Вопрос 13 из 25

Какой режим наложения используется при отображении теней?

Выберите один ответ:

- Screen
- Overlay
- Color
- Multiply

Вопрос 14 из 25

У вас есть выделенная область и вы хотите её уменьшить на 3 пикселя. Как это сделать?

Выберите один ответ:

- Select Transform Selection
- Image Canvas Size
- Select Modify Contract
- Select Modify Expand

Вопрос 15 из 25

Вы хотите использовать круглую кисть. Какой параметр отвечает за жесткость границ кисти?

- Hardness
- Size
- Roundness
- Spacing

Вопрос 16 из 25

Включив программу Photoshop вы видите, что перед вами работал коллега и оставил свои настройки рабочего пространства. Как можно сбросить настройки на основные?

Выберите один ответ:

- Заставить коллегу вернуть как все было
- Window Workspace Reset Essential
- View Normal Screen
- Edit Preference Interface Reset

#### Вопрос 17 из 25

Вам нужно создать слой с заданием имени. Какая комбинация клавиш поможет вам?

Выберите один ответ:

- CTRL + E
- SHIFT + CTRL + N
- ALT + F4
- CTRL + N

Вопрос 18 из 25

Вы пользуетесь инструментом выделения волшебная палочка. Как сделать чтобы за 1 клик цвет выделялся во всем документе?

Выберите один ответ:

- Нажать и удерживать клавишу SHIFT при выделении
- Включить в настройках инструмента All Pixels
- Отключить в настройках инструмента Contiguous
- Select Properties All Pixels

#### Вопрос 19 из 25

Вы произвели выделение и решили его сохранить. Как это сделать?

Выберите один ответ:

- File Save As
- File Selection Save Selection
- Select Save Selection
- Edit Save Selection

#### Вопрос 20 из 25

У вас есть слой и вы хотите склеить его с ниже стоящим. Как это сделать?

- Image Merge Down
- Layer Group Layers
- Layer Link Layers
- Layer Merge Down

Вопрос 21 из 25

Какая панель отвечает за изменение настроек шрифтов (символы, стиль, размер)?

Выберите один ответ:

- Paragraph
- Layer
- Character
- Type

Вопрос 22 из 25

Вы создаете документ для дальнейшей печати в типографии. Какой цветовое пространство вам понадобится?

Выберите один ответ:

- RGB
- CMY
- HSB
- CMYK

Вопрос 23 из 25

У вас есть 3х цветный градиент (белый, синий, красный). Как сделать градиент наоборот (красный, синий, белый)

Выберите один ответ:

- Включить редактор градиента и настроить градиент наоборот
- Открыть одну из стандартных баз градиентов и выбрать градиент
- В настройках инструмент Gradient Tool поставить флажок Reverse
- В настройках инструмент Gradient Tool снять флажок Dither

Вопрос 24 из 25

Вы открыли фотографию и видите её слишком светлой. Какой способ поможет сделать её потемнее?

- Image Adjustments Color Balance
- Image Adjustments Black & White
- Image Adjustments Levels

• Image – Adjustments – Hue/Saturation

Вопрос 25 из 25

У вас есть 5 слоёв. Вы хотите, чтобы 1, 3 и 5 перемещались всегда вместе. Какие действия вы предпримете?

- Выделить слои и выполнить команду Layer Group Layers
- Выделить слои и выполнить команду Layer Merge Layers
- Выделить слои и выполнить команду Layer Combine Layers
- Выделить слои и выполнить команду Layer Link Layers